## 2024 年 8 月-LIFE 機能追加版

<LIFE(対応内容)>

本書では『LIFE 連携用 CSV ファイル作成』について、機能の変更箇所について説明します。 『LIFE 連携用 CSV ファイル作成』の操作方法につきましては、「LIFE(操作説明書).pdf」をご覧ください。

## ■「外部データ取込」時のエラー内容の確認に対応

科学的介護情報システム LIFE (厚労省)への情報提出時に表示されたエラーについて、エラー内容の詳細を確認 できるようになりました。

※LIFE 連携用 CSV ファイル作成 Ver.1.21R10 以前にあった「取込エラー検索」機能を、再び実装しました。

## <操作手順>

(1)科学的介護情報システム LIFE(厚労省)の「外部データ取込」時にエラーとなった場合は、「エラーCSV 出力」 ボタンをクリックします。

| ×            | ニュー画面 > データ取込画面 > データ取込結果画面                             | 🛛 お問い合わせの方へ         | ? 操作マニュア | ル・よくあるご質問等 | ⊖ 介護 太郎 | <ul> <li>ログアウト</li> </ul> |
|--------------|---------------------------------------------------------|---------------------|----------|------------|---------|---------------------------|
| CS           | CSVファイルを取り込みました。                                        |                     |          |            |         |                           |
| No           | ファイル名                                                   | 様式名                 | 新規登録件数   | 更新件数       | エラー件数   | エラー詳細                     |
| 1            | 1234567890_あさがお I _科学的介護推進に関する評価(診断名)_202409<br>01.csv  | 科学的介護推進に関する評価(診断名)  | 0        | 0          | 2 🔺     | エラー表示                     |
| 2            | 1234567890_あさがお I _科学的介護推進に関する評価(服薬情報)_2024<br>0901.csv | 科学的介護推進に関する評価(服薬情報) | 2        | 0          | 0       | エラー表示                     |
| 3            | 1234567890_あさがお I _ 科学的介護推進に関する評価_20240901.csv          | 科学的介護推進に関する評価       | 0        | 2          | 0       | エラー表示                     |
| 「エラーCSV 出力」を |                                                         |                     |          |            |         |                           |
|              | またした。<br>また、「「「」」」、「」」、「」」、「」」、「」、「」、「」、「」、「」、「」、「」     |                     |          |            |         |                           |

- (2)「エラー詳細.csv」がダウンロードフォルダに保存されます。
  - ※過去にエラー詳細.csv ファイルのダウンロードを行ったことがある場合は、「エラー詳細(1).csv」のように ファイル名に番号が付きます。

|                    |            | - 🗆 X                             |
|--------------------|------------|-----------------------------------|
|                    |            | 🖉 A^ ☆ ¢ 마 住 庙 🛓 % … 🧭            |
| 🛛 お問い合わせの方へ        | ] 🕜 操作マニュフ | ダウンロード 🗅 🤉 … 🔗 <b>ログアウト</b>       |
|                    |            | 王ラー詳細.csv<br><u>ファイルを照く</u>       |
| 様式名                | 新規登録件数     | 更新件数 エラー伴数 エラー詳細                  |
| 科学的介護推進に関する評価(診断名) | 0          | 「エラー詳細.csv」がダウンロード<br>フォルダに保存されます |
|                    |            |                                   |

- (3)「LIFE 連携用 CSV ファイル作成」を起動します。「システム名」と「環境名/事業所名」を選択し、「決定」を
  - クリックします。

| FlowersNEXT LIFE連携用CSVファイ  | ↓作成 - □ ×                                              |
|----------------------------|--------------------------------------------------------|
|                            | ① LIFE 連携用 CSV ファイル作成を起動し、<br>「システム名」と「環境名/事業所名」を選択します |
| □ 環境名/事業所名<br>NEXT_ENV_01: |                                                        |
|                            |                                                        |
| ②「決定」を へ<br>  クリックします。     | 決定 終了                                                  |

(4)画面上部の「取込エラー検索」をクリックします。

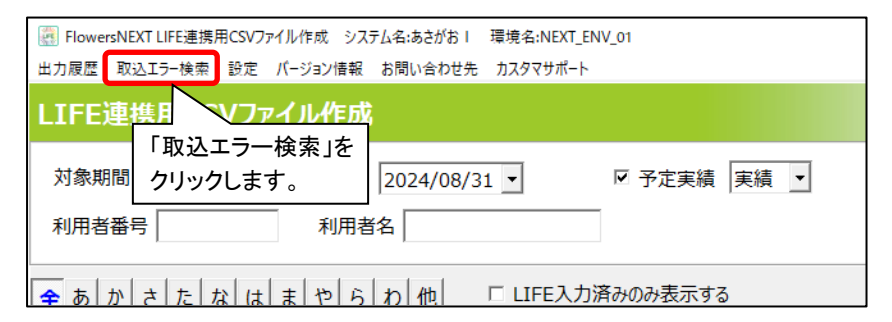

(5)画面上段の「CSV ファイルの選択」をクリックします。科学的介護情報システム LIFE(厚労省)へ提出して エラーになった CSV ファイルを選択し<sup>\*</sup>、「開く」をクリックします。

※CSV ファイルを複数選択する場合は、Ctrl キーを押しながらクリックしてください。

| 🛃 LIFE 取込工ラー 利用者検索                                                                                                    | $ \square$ $\times$                                                     |  |  |  |
|----------------------------------------------------------------------------------------------------|-------------------------------------------------------------------------|--|--|--|
| LIFE 取込エラー 利用者検索                                                                                                    |                                                                         |  |  |  |
| Lifeに取り込みを行った際のCSVファイルを選択して下さい。(複数選択可)                                                                                                    | 選択クリア                                                                   |  |  |  |
| CSVファイルの選択                                                                                                    |                                                                         |  |  |  |
| <ol> <li>画面上段の「CSV ファイルの</li> </ol>                                                                                                    |                                                                         |  |  |  |
| 選択」をクリックします。                                                                                                    |                                                                         |  |  |  |
| <ul> <li>              ← → ◇ ↑ □ « CONDUCT_SAVEDATA &gt; LIFE &gt; あさがお 1 &gt; 2024年9月1日 &gt; 様式情報      </li> <li>             With and a conduct_savedata &gt; Life &gt; あさがお 1 &gt; 2024年9月1日 &gt; 様式情報         </li> <li>             With a conduct = 100 minutes and a conduct = 100 minutes and a</li></ul> | イルを選択します。<br>する場合は、Ctrlキーを<br>らクリックしてください。                              |  |  |  |
| OneDrive     PC     3D オブジェクト     ダウンロード     ダウンロード     マリンロード     マリンロー     マリンロー     マリンロー      マリンロー      マリンロー    | rosoft Excel CSV 1 KB<br>rosoft Excel CSV 1 KB<br>rosoft Excel CSV 4 KB |  |  |  |
|                                                                                                    |                                                                         |  |  |  |
| ファイル名(N): <sup>*</sup> 6600000015_あさがお 1_科学的介護推進に関する評価_20240901.csv* *6600000015_あさがお 1_科学 _ CSVファイル (*.csv)                                                                                                    |                                                                         |  |  |  |
| ③ 「開く」をクリックします。                                                                                                    | 開く(O) キャンセル                                                             |  |  |  |

(6) 画面下段の「CSV ファイルの選択」ボタンをクリックします。

手順(2)でダウンロードした「エラー詳細.csv」ファイルを選択し、「開く」をクリックします。

| Lifeから出力されたエラー詳細CSVファイルを選択し                                                     | って下さい。    |                                                             |
|---------------------------------------------------------------------------------|-----------|-------------------------------------------------------------|
| CSVファイルの選択                                                                      |           |                                                             |
| COVININGEN                                                                      |           |                                                             |
| ① 画面下段の[CSV ファイルの                                                               | 取込開始      | 中断 閉じる                                                      |
|                                                                                 |           |                                                             |
| ニー 送が」をワリックします。                                                                 |           |                                                             |
|                                                                                 |           |                                                             |
| [                                                                               | •         |                                                             |
| ← → × ↑ ↓ × PC × ダウンロード                                                         | ٽ ~       | ダウンロードの検索 🔎                                                 |
| 整理 ▼ 新しいフォルダー                                                                   |           |                                                             |
|                                                                                 |           |                                                             |
| <b>A A H</b>                                                                    | × Exet    | (2) エラー詳細.csv」ファイルを                                         |
| PC                                                                              | ~ 更新日時    | ②「エラー詳細.csv」ファイルを<br>選択します。                                 |
| ■ PC 名前<br>③ 3D オブジェクト くう日 (1)                                                  | ▼ 更新日時    | 2) エラー詳細.csv」ファイルを<br>選択します。                                |
| ■ PC<br>③ 3D オブジェクト<br>◆ ダウンロード<br>谷前<br>◇ 今日(1)<br>● ゴラー詳細.csv                 | ▼更新日時     | (2)「エラー詳細.csv」ファイルを<br>選択します。<br>Microsoft Excel CSV 1 KB   |
| PC<br>③ 3D オブジェクト<br>↓ ダウンロード<br><i>デン</i> ・・・・・・・・・・・・・・・・・・・・・・・・・・・・・・・・・・・・ | ♥<br>更新日時 | (2)「エラー詳細.csv」ファイルを<br>選択します。<br>Microsoft Excel CSV 1KB    |
| ■ PC<br>③ 3D オブジェクト<br>● ダウンロード<br>■ デー・・・・・・・・・・・・・・・・・・・・・・・・・・・・・・・・・・・・     | ▼ 更新日時    | (2)「エラー詳細.csv」ファイルを<br>選択します。<br>Microsoft Excel CSV 1KB    |
| PC<br>③ 3D オブジェクト<br>● ダウソロード<br>デ                                              | 更新日時      | (2)「エラー詳細.csv」ファイルを<br>選択します。<br>Microsoft Excel CSV 1KB    |
| PC<br>■ 3D オブジェクト<br>● ダウソロード<br>デ イ<br>11-カル、ディ                                | ▼ 更新日時    | (2)「エラー詳細.csv」ファイルを<br>選択します。<br>Microsoft Excel CSV 1KB    |
| PC<br>③ 3D オブジェクト<br>↓ ダウソロード<br>デラー・・・・・・・・・・・・・・・・・・・・・・・・・・・・・・・・・・・・        | 、 更新日時    | (2) エラー詳細.csv ] ファイルを<br>選択します。<br>Microsoft Excel CSV. 1KB |

## (7)「取込開始」ボタンをクリックします。

| 🛃 LIFE 取込工ラー 利用者検索                                                                                                    | — 🗆 X |
|----------------------------------------------------------------------------------------------------|-------|
| LIFE 取込エラー 利用者検索                                                                                                    |       |
| Lifeに取り込みを行った際のCSVファイルを選択して下さい。(複数選択可)                                                                                                    | 選択クリア |
| CSVファイルの選択       1234567890 あさがお「科学的介護推進に関する評価(診断名) 20240901.csv         1234567890 あさがお「科学的介護推進に関する評価(服実情報) 20240901.csv         1234567890 あさかお「科学的介護推進に関する評価(20240901.csv         1234567890 あさかお「科学的介護推進に関する評価(20240901.csv |       |
| Lifeから出力されたエラー詳細CSVファイルを選択して下さい。     「取込開始」を<br>クリックします。       CSVファイルの選択     エラー詳細.csv       取込開始     中断                                                                                                    | 閉じる   |

(8)「LIFE 取込エラー検索 一覧表」が表示されますので、「全印刷」をクリックして内容を印刷します。

| ■ LIFE 取込エラー検索 一覧表のプレビュー                                                                     |                      |  |  |
|----------------------------------------------------------------------------------------------|----------------------|--|--|
|                                                                                              |                      |  |  |
| 「全印刷」をクリックして                                                                                 |                      |  |  |
| 内容を印刷します。                                                                                    |                      |  |  |
| ■LIFE 取込エラー検索 一覧表                                                                            | 令和6年9月1日<br>PAGE : 1 |  |  |
| ー<br>被保険者番号:1234567890 利用者番号:000000001 利用者氏名:あさがお 直美 評価日:2024/08/31<br>様式:科学的介護推進に関する評価(診断名) |                      |  |  |
| 【 エラー 】 傷病名(コード)<br>データ項目「傷病名(コード)(injuly_code)」にマスタデータに存在しない値が設定されています。入力内容を再度確<br>認してください。 |                      |  |  |
|                                                                                              |                      |  |  |

(9)「LIFE 取込エラー検索 一覧表」の内容を確認し、エラーの原因となった入力内容を修正してください。 修正が終わりましたら「LIFE 連携用 CSV ファイル作成」から CSV ファイルを出力し直し、もう一度科学的介護 情報システム LIFE(厚労省)の「外部データ取込」から提出を行ってください。

ご案内は以上です。